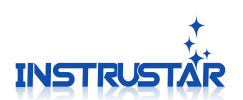

# 驱动和软件安装指南

## 仪星电子科技

2015-8-1

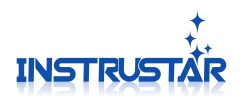

### 电脑系统要求

- Windows XP, Win7, Win8, Win10 操作系统;
- Pentium 以上处理器;
- USB2.0 高速端口;
- 512MB RAM
- 1GB 硬盘

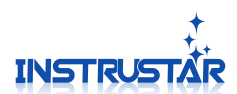

#### 1.软件安装

#### 1.1 安装软件包

安装"中文版(\*.\*.\*.\*).exe"软件包。该软件包将会安装软件和驱动。 注意:安装软件的时候,不要连接 USB 虚拟示波器。

#### 1.2 硬件连接

注意: 205C 和 205D 设备支持 2 种软件, usb 口旁边开关选择使用那种软件。连接 usb 之前, 请确定开关位置在 logic 这边。更改了开关位置需要重新拔插 usb。

将 USB 与电脑连接,弹出如图界面,选择"自动安装软件";安装过程中,弹出对话框, 一律选择"是"、"信任"。

| 找到新的硬件向导 |                                |
|----------|--------------------------------|
| 20       | 欢迎使用找到新硬件向导                    |
|          | 这个向导帮助您安装软件:                   |
| C C      | YiXingDianZi USB DSO Driver    |
|          | 如果您的硬件带有安装 CD 或软盘,请现在将<br>其插入。 |
|          | 您期望向导做什么?                      |
|          | ● 自动安装软件(推荐)(1)                |
|          | ○ 从列表或指定位置安装(高级)(2)            |
|          | 要继续,请单击"下一步"。                  |
|          | (上一步⑪)下一步健) 取消                 |

如果安装成功,弹出如下界面。

| 找到新的硬件向导 |                             |
|----------|-----------------------------|
|          | 完成找到新硬件向导                   |
|          | 该向导已经完成了下列设备的软件安装           |
|          | YiXingDianZi USB DSO Driver |
|          |                             |
|          |                             |
|          |                             |
|          |                             |
|          | 要关闭向导,请单击"完成"。              |
|          | < 上一步 (E) 二完成 取消 取消         |

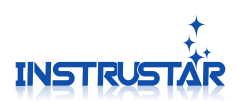

注意:

1,如果驱动安装失败,请手动安装驱动。驱动目录在安装好目录".\Driver"里面。

2,如果手动安装驱动也失败,请看光盘,".\Software User Guide & 软件和说明书\ 中文版\驱动无法安装解决方案"目录下"驱动解决方案"。